| <image/>                                                                                                    |
|----------------------------------------------------------------------------------------------------|
| <image/> <image/> <section-header></section-header>                                                                                                    |
| <image/> <b>A</b> Solution <b>A</b> Solution |
| <section-header>ر به به به به به به به به به به به به به</section-header>                                                                                                    |
| <section-header>by the provide the provide the provid</section-header>                                                                                                    |
| <section-header>by the provide the provide</section-header>                                                                                                    |
| <form>An electron of the second of the second</form>                                                                                                    |
| گام اول: ورود به مایت ثبتنام بیستوهشتمین همایش ملی بیمه و توسعه . ۹ از طریق سایت همایش به آدرس https://seminar.irc.ac.ir و کیک بر روی «ارسال مقاله                                                                                                    |
| * از طرق سایت همایش به آدرس <u>مای مال مال بالای بالای بال</u>                                                                                                    |
| <form></form>                                                                                                    |
| بالمحالية بالمحالية بالمحال<br>بالمحالية بالمحالية بالمحالية بالمحالية بالمحالية بالمحالية بالمحالية بالمحالية بالمحالية بالمحالية بالمحالية بالمحالية بالمحالية بالمحالية بالمحالية بالمحالية بالمحالية بالمحالية بالمحالية بالمحالية بالمحالية بالمحالية بالمحالية بال                                                                                                    |
| * total of the second of the second of th                                                                                                    |
| <form><form><form><form></form></form></form></form>                                                                                                    |
| <form><form><form><form></form></form></form></form>                                                                                                    |
| <form><form><form><form></form></form></form></form>                                                                                                    |
| می اورود به می اورود به می اورود به معاد اورود به معاد او                                                                                                    |
| ا المراجب المراجب<br>المراجب المراجب المراجب المراجب المراجب المراجب المراجب المراجب المراجب المراجب المراجب المراجب المراجب المراجب المراجب المراجب المراجب المراجب المراجب المراجب المراجب المراجب المراجب المراجب المراجب المراجب المراجب المراجب المراجب ال                                                                                                    |
| ا المعاد المعاد ال<br>معاد المعاد المعاد المعاد المعاد المعاد المعاد المعاد المعاد المعاد المعاد المعاد المعاد المعاد المعاد المعاد المعاد المعاد المعاد المعاد المعاد المعاد المعاد المعاد المعاد المعاد المعاد المعاد المعاد المعاد المعاد المعاد المعاد المعا                                                                                                    |
| مربوطه (کد ارسالی) جهت تایید ثبتنام وارد شود.<br>مربوطه (کد ارسالی) جهت تایید ثبتنام وارد شود.                                                                                                    |
| میر مود الموی کردن ا<br>مربو بود الموی کردن شماره موبایل و کد فعالسازی<br>پس از وارد کردن شماره موبایل و کد تاییدیه، کد فعالسازی به شماره وارد شده پیامک می شود که لازم است<br>مربوطه (کد ارسالی) جهت تایید ثبتنام وارد شود.                                                                                                    |
| هر مو دو د فرمون کود می<br>کام سوم: وارد کردن شماره موبایل و کد فعالسازی به شماره وارد شده پیامک می شود که لازم است<br>پس از وارد کردن شماره موبایل و کد تاییدیه، کد فعالسازی به شماره وارد شده پیامک می شود که لازم است<br>مربوطه (کد ارسالی) جهت تایید ثبتنام وارد شود.                                                                                                    |
| محمو بوید می می مراد مرد مرد مرد مرد مرد مرد مرد مرد مرد مر                                                                                                    |
| <b>گام سوم: وارد کردن شماره موبایل و کد فعالسازی</b><br>پس از وارد کردن شماره موبایل و کد تاییدیه، کد فعالسازی به شماره وارد شده پیامک می شود که لازم است<br>مربوطه (کد ارسالی) جهت تایید ثبتنام وارد شود.                                                                                                    |
| پس از وارد کردن شماره موبایل و کد تاییدیه، کد فعالسازی به شماره وارد شده پیامک می شود که لازم است<br>مربوطه (کد ارسالی) جهت تایید ثبتنام وارد شود.                                                                                                    |
| پس از وارد کردن شماره موبایل و کد تاییدیه، کد فعالسازی به شماره وارد شده پیامک می شود که لازم است<br>مربوطه (کد ارسالی) جهت تایید ثبتنام وارد شود.                                                                                                    |
| مربوطه (كد ارسالي) جهت تاييد ثبتنام وارد شود.                                                                                                    |
|                                                                                                    |
|                                                                                                    |
|                                                                                                    |
|                                                                                                    |
|                                                                                                    |
|                                                                                                    |
|                                                                                                    |

| 1400/07/27 - 11:51                                                                                               | ستوهشتمین همایش ملی بیمه و توسعه: نقش صنعت بیمه در روانق اقتصادی با محوریت تحول<br>صتا1.                                                                 |                                               |
|----------------------------------------------------------------------------------------------------|----------------------------------------------------------------------------------------------------|-----------------------------------------------|
| 🐣 وب سایت                                                                                                    | 28th National Conference on Insurance and Development: The Role of Insurance Industry<br>Economic Prosperity with the Main Focus on Digital Transformati | in<br>on                                      |
|                                                                                                    | فعال سازی                                                                                                    |                                               |
|                                                                                                    | لطفا شماره همراه خود را در کادر مربوطه وارد نمایید:                                                                                                    |                                               |
|                                                                                                    | شماره موبایل<br>محمد مدهد                                                                                                    |                                               |
|                                                                                                    | کد تاییدیه                                                                                                    |                                               |
|                                                                                                    | ارسال کد فعال سازی                                                                                                    |                                               |
|                                                                                                    | ی فید بیت نام درده اما ورود به سامانه                                                                                                    | طراحی و پیاده سازی شده توسط <b>همایش نگار</b> |
|                                                                                                    | _                                                                                                    |                                               |
|                                                                                                    | <del>م</del> ى                                                                                                    | چهارم: وارد کردن اطلاعات شخ                   |
|                                                                                                    |                                                                                                    |                                               |
| ازمان/نهاد/دانشگاه مرتبط                                                                                         | ر و در بخش موسسه، نام شرکت بیمه/ <i>س</i>                                                                                                    | است موارد مذکور در فرم مربوطه تکمیا           |
|                                                                                                    | تم را کلیک نمایید.                                                                                                    | نها پس از تکمیل آیتمها، ثبتنام در سیس         |
| 1400/07/27 - 12:21                                                                                               | نمین همایش ملی بیمه و توسعه: نقش صنعت بیمه در روانق اقتصادی با محوریت تحول                                                                               | ایستوهشنگار بیستوهشن                          |
| 🐣 وب سایت                                                                                                    | 28th National Conference on Insurance and Development: The Role of Insurance<br>Economic Prosperity with the Main Ecols on Digital Tra                   | ديجيتال HamayesiMegar.com                     |
|                                                                                                    | contento i rosponty was are insuis rospo un orgina ma                                                                                                    |                                               |
| کاربر گرامی ! چنانچه قبلا در سایت<br>ثبت نام نموده اید می توانید با نام<br>کاربری و رمز عبور خود وارد بنا، شوید! | ثبت نام                                                                                                    |                                               |
| رفتن به صفحه ورود                                                                                                | • نام خانوادگی                                                                                                    | + نام                                         |
| در هیچ یک از موارد زیر نیاز به ثبت<br>نام محدد نمی باشد:                                                         | • نام خانوادگی لاتین                                                                                                    | • نام لاتین                                   |
| مه فراموشی رمز عبور<br>← ارسال مجدد لینک فعال سازی                                                               |                                                                                                    | • جنسیت                                       |
| چرا در سایت ثبت نام کنم؟<br>به منظور :                                                                           | <ul> <li>رشته تحصیلی</li> </ul>                                                                                                    | مرد<br>• آخرین مدرک تحصیلی                    |
| ب سرر .<br>- ارسال مقاله یا مقالات خود به<br>همایش<br>- شرکت در همایش                                            | • کد ملہ                                                                                                    | - انتخاب کنید -<br>• موسسه                    |
| - شرکت در کارگاه آموزشی<br>- و                                                                                   | · ·                                                                                                    | - انتخاب کنید -                               |
| پس از ثبت نام ایمیلی حاوی لینک                                                                                   | شهر                                                                                                    | استان                                         |
|                                                                                                    |                                                                                                    | <mark>پنجم: ثبتنام نهایی</mark>               |
|                                                                                                    |                                                                                                    |                                               |
| ِ ادامه، لازم است بر روی ا                                                                                       | د کردید، پیام زیر نمایش داده میشود. در                                                                                                    | ز اینکه اطلاعات خود را به درستی وار           |
| فا پوشه اسپم خود را چک                                                                                           | ا نمایید تا سامانه کاربری فعال گردد. (لط                                                                                                    | ) ارسال شده به آدرس ایمیل خود کلیک            |
|                                                                                                    |                                                                                                    |                                               |
|                                                                                                    | ييام سيستم                                                                                                    |                                               |
|                                                                                                    | 1 . 1                                                                                                    |                                               |
|                                                                                                    | و من الم الم الم الم الم الم الم                                                                                                    | کاربر گرامی :                                 |
|                                                                                                    | م شد. جهت ورود به پنل داربری دلیت نمایید.<br>بفتن، به صفحه مرود                                                                                          | تبت نام شما با موقفیت انج                     |
|                                                                                                    |                                                                                                    |                                               |
|                                                                                                    |                                                                                                    |                                               |
|                                                                                                    |                                                                                                    |                                               |